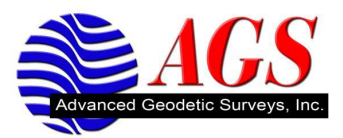

# Configuring the Verizon Motorola E815 for use with VRS Networks and the TSC2

The data plan required for Verizon is a "tethering plan", designed to connect a laptop to a cell phone via a cable, using the cell phone as a modem.

### Motorola V3m

- 1. With the phone turned on press center button on the 4-way navigation key.
- 2. Scroll to the right and select the Settings Icon. (screwdriver and wrench)
- 3. Scroll down and highlight Bluetooth.
- 4. Press the center button on the 4-way navigation key.
- 5. Look at the bottom left of the screen.
- 6. If you see On press the top left button to turn Bluetooth on.
- 7. If you see Off, Bluetooth is already turned on.

## Creating a Bluetooth Connection with TSC2.

- 1. Turn on the TSC2 pressing and releasing the power button at the bottom left of the keyboard.
- 2. Tap on Start at the top left of the screen.
- 3. Tap on Settings.
- 4. Tap on the Connections Tab located at the bottom of the screen.
- 5. Tap on the Bluetooth icon.
- 6. Tap on the check box to Turn on Bluetooth.
- 7. Tap on the check box to Make this device discoverable to other devices.

## Motorola V3m

- 1. Highlight Add New Device.
- 2. Press the center button on the 4-way navigation key.
- 3. You are asked to place device you are connecting to in discoverable mode.
- 4. Press the center button on the 4-way navigation key.

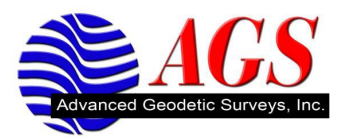

- 5. The Motorola V3m will start searching for your TSC2.
- 6. Highlight Your TSC2 with the serial number starting with SS.
- 7. Press the center button on the 4-way navigation key.
- 8. You are asked to enter a passkey.
- 9. Enter 0000 for the passkey.
- 10. Press the center button the 4-way navigation key.

#### **Creating a Bluetooth Connection on the TSC2**

- 1. The TSC2 asks the Motorola Phone wants to connect with your device Bluetooth. Do you want to add Motorola Phone to your device list.
- 2. Tap on Yes.
- 3. You are asked to enter a passkey.
- 4. Enter 0000 for the passkey.
- 5. Tap Next at the bottom right of the screen.
- 6. You should see the box checked for Dialup Networking.
- 7. Tap Finish at the bottom right of the screen.
- 8. Tap OK at the top right of the screen.

#### Motorola V3m

- 1. Under Add New Device you should see your TSC2 with its serial number.
- 2. Highlight your TSC2.
- 3. Press the top right button (Options).
- 4. Scroll down to highlight Incoming Security.
- 5. Press the center button the 4-way navigation key.
- 6. Highlight Automatic.
- 7. Press the center button the 4-way navigation key.

### Creating a Network / Dial-up Connection on the TSC2

- 1. Tap on the Connections Icon.
- 2. Tap on Add a new modem connection under My ISP.
- 3. Enter V3m for the Name of the Connection.
- 4. Tap on the dropdown list for Select a Modem.
- 5. Select Bluetooth from the drop down list.
- 6. Tap Next.
- 7. Highlight Motorola Phone.
- 8. Tap Next.
- 9. Enter #777 for the phone number.
- 10. Tap Next.
- 11. User name Your phone number@vzw3g.com. For example <u>1235551212@vzw3g.com</u>. **Note: This is case sensitive.**
- 12. Password vzw. Note: This is case sensitive.

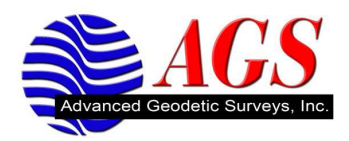

- 13. Tap Finish.
- 14. Tap OK at the top right of the screen.
- 15. Tap X at the top right of the screen.

#### Testing Your Internet Connection between the Phone and the TSC2

- 1. Tap on Start.
- 2. Tap on Settings.
- 3. Tap on Connections.
- 4. Tap on Manage existing connections under My ISP.
- 5. Tap and hold on your connection.
- 6. Tap on Connect.
- 7. The "connecting" window will appear and dial the number.
- 8. When the window disappears, you are connected to the internet.
- 9. To disconnect tap on the icon to the left of the speaker icon at the top of the screen.
- 10. Tap on disconnect.